圖一:登入嘉義大學首頁,點選E化校園進入

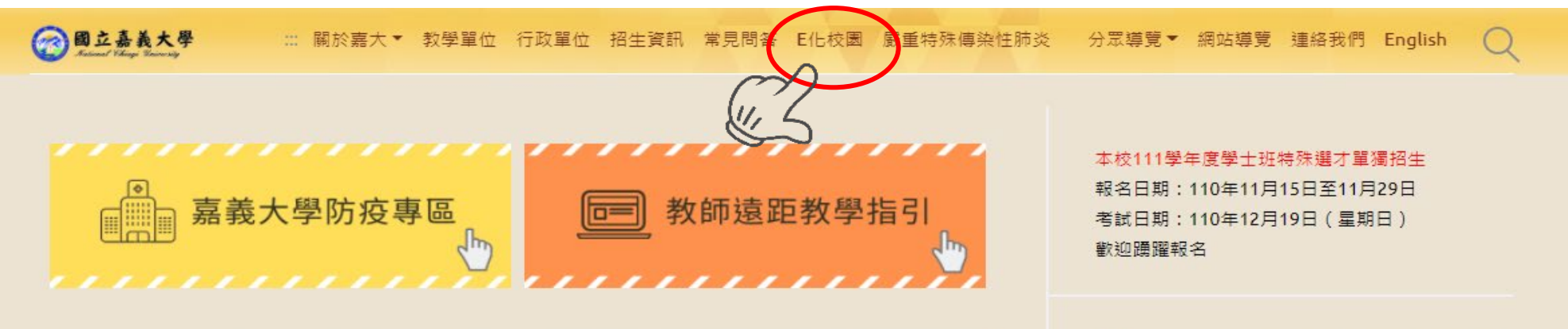

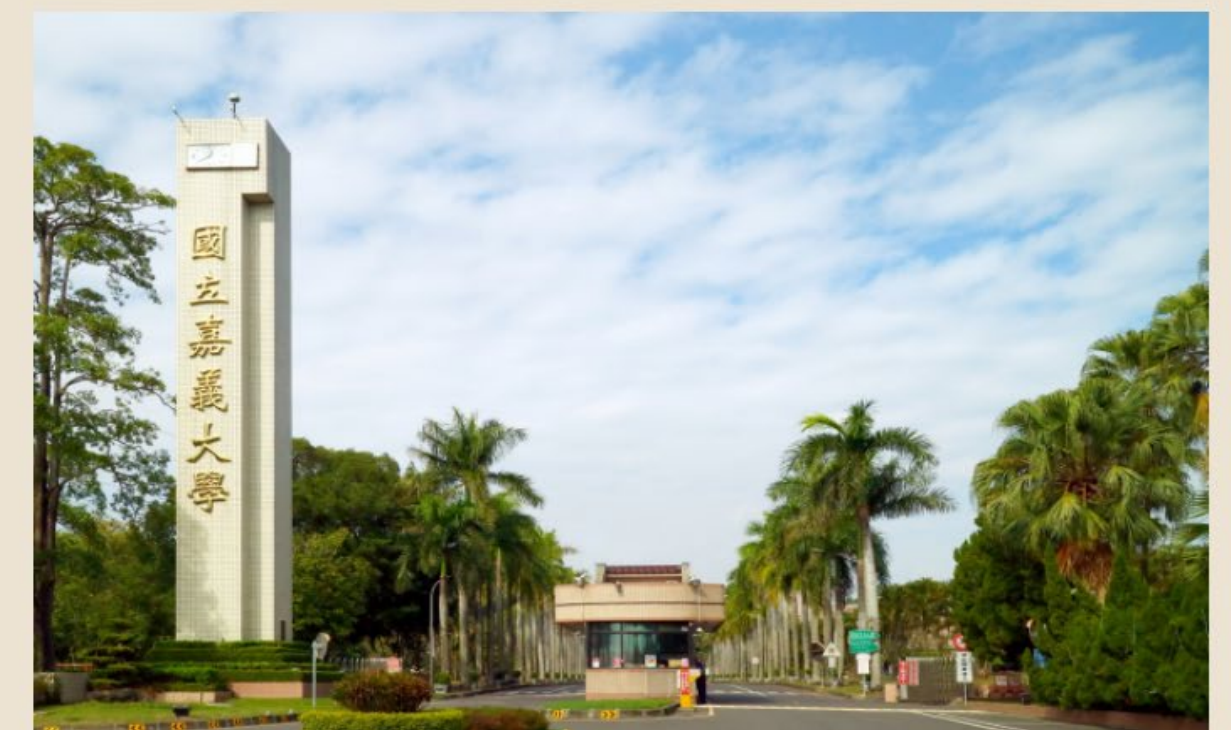

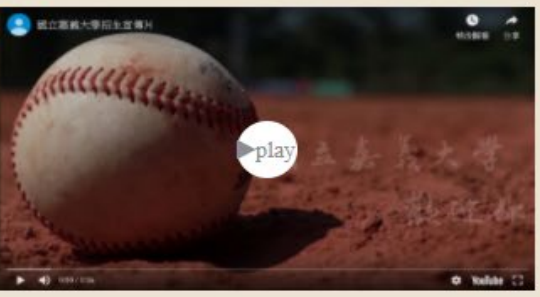

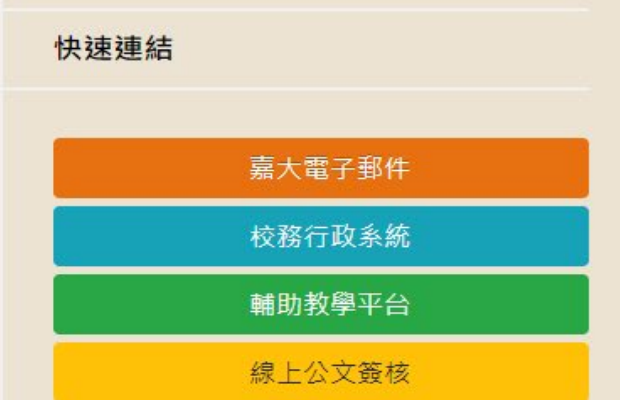

#### 圖二:點選校務行政系統進入

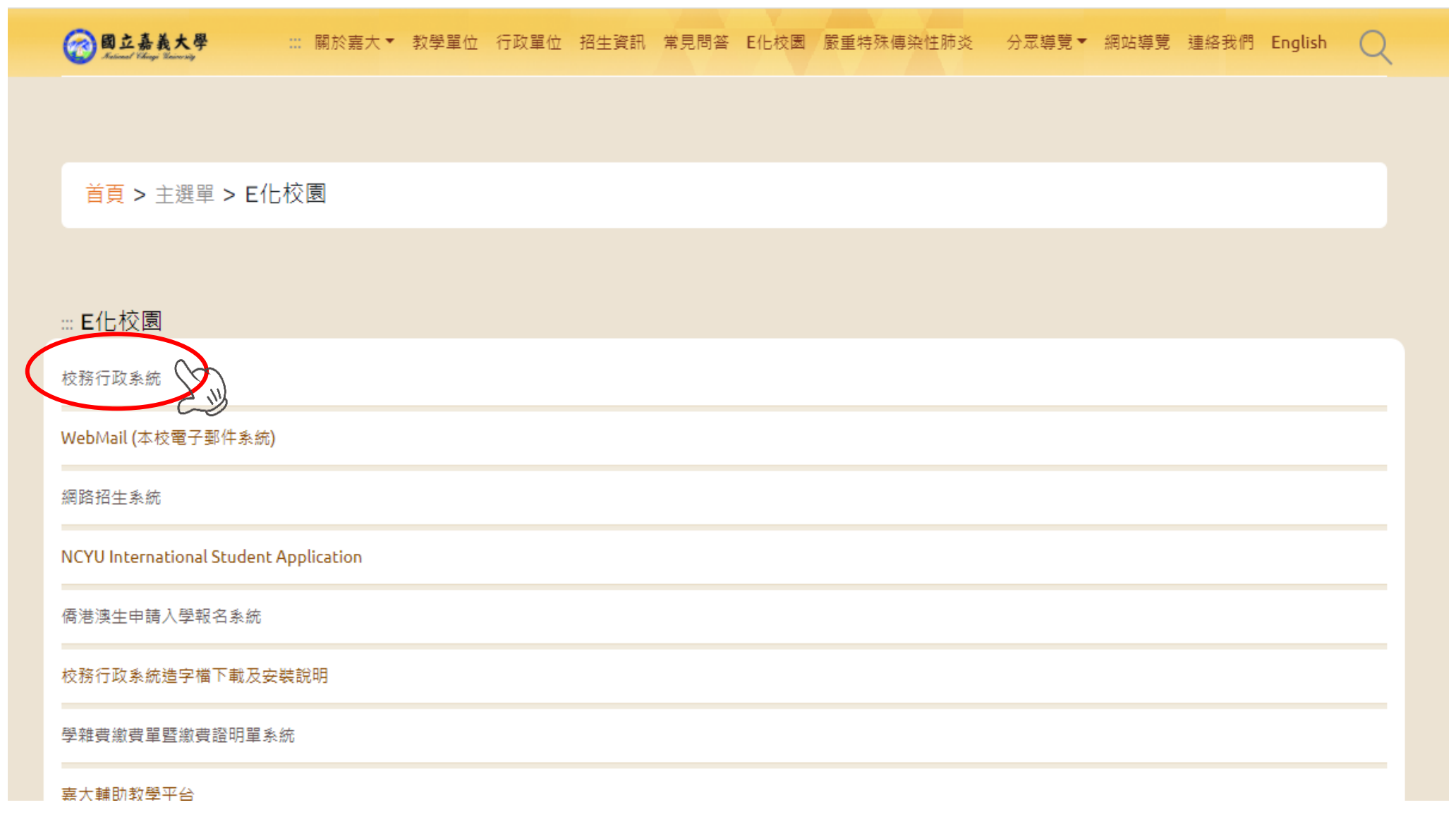

#### 圖三:登入校務行政系統

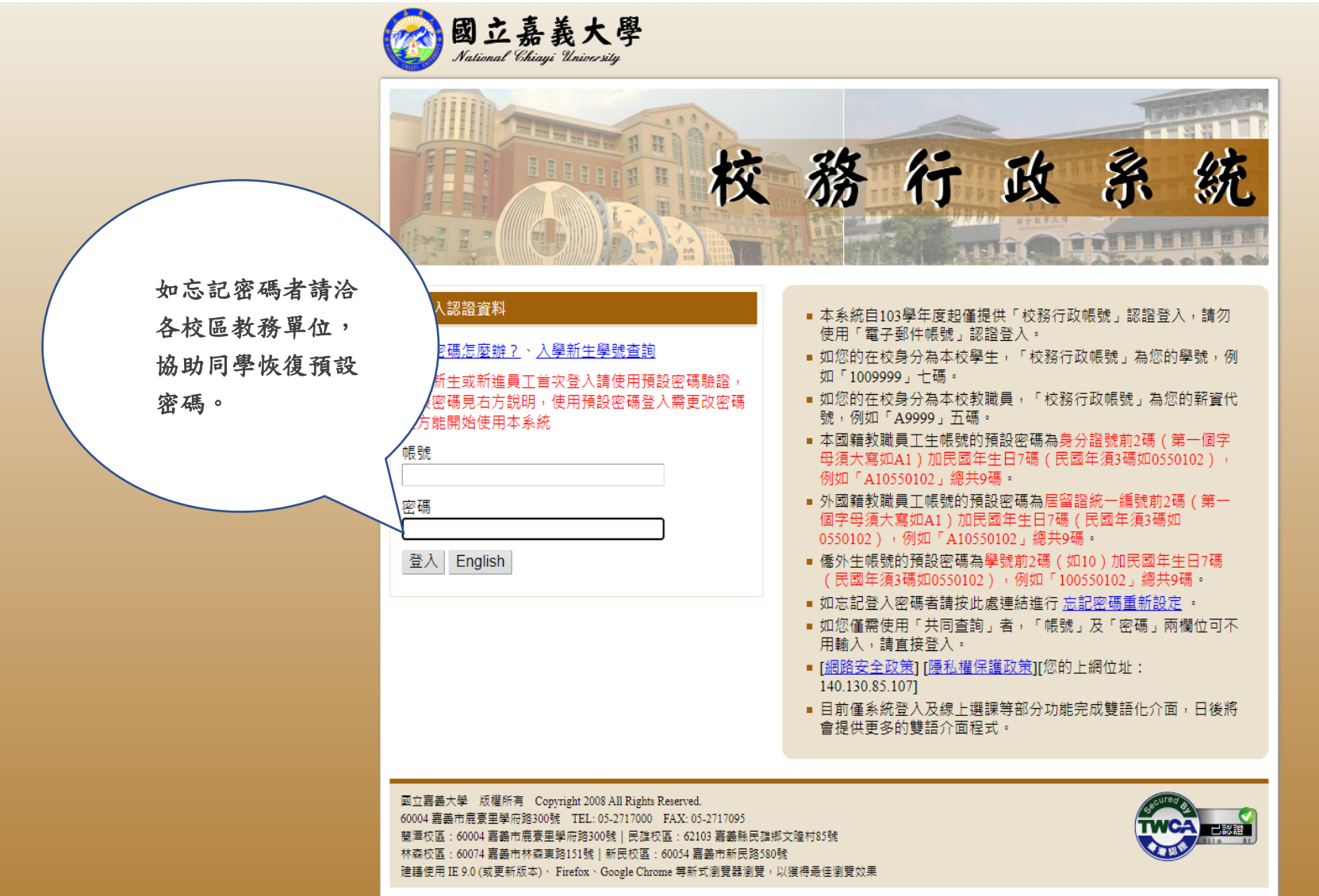

圖四:開啟「系統選單」

#### 行政系統 - 標準模式

| ※本系統因選單項目日益增加導致選單列表過於                     | <b>元長,因而調整目前的選單結構,若有</b> 不   | 便之 |  |
|-------------------------------------------|------------------------------|----|--|
| 處敬請見諒※                                    |                              |    |  |
| 你好:                                       |                              |    |  |
| 勒通法国言美士图校教活政变体,建物士士之命                     | 「少 6大)戦闘 - 秋秋山川目時小戦闘 - 光岡小戦士 | 亜油 |  |
| 截建12用 暑輕大学 (約1)以系統, 請按右上方的<br>開始後, (約1)44 | * 永貁選早」按鈕以開啟選里, 业點選怨         | 受厌 |  |
|                                           |                              |    |  |
| 系統提供「標準模式」及「視窗模式」兩種顯示                     | 方式,預設的模式為「標準模式」。             |    |  |
| 標準模式:所有的程式皆在目前頁面顯示,同一時                    | 寺間只能開啟並操作單一程式。               |    |  |
| 視窗模式:所有的程式將會以另開新視窗的方式                     | 顯示,可同時開啟並操作多個程式。登出           | 、關 |  |
| 閉系統或離開主頁面(重新整理、切換顯示模式;                    | 或使用上一頁、下一頁的按鈕導致主頁面           | 重新 |  |
| 載入時〉將一同關閉所有已開啟的程式視窗。                      |                              |    |  |
|                                           |                              | 14 |  |
| 如有任何系統上之建議與問題,請 email 至 admsu             | p@mail.ncyu.edu.tw 或電洽電算中心,電 | 諸  |  |

多统避留 坦宽棋式 登出多统

#### 圖五:進入「新生抵免科目登記」

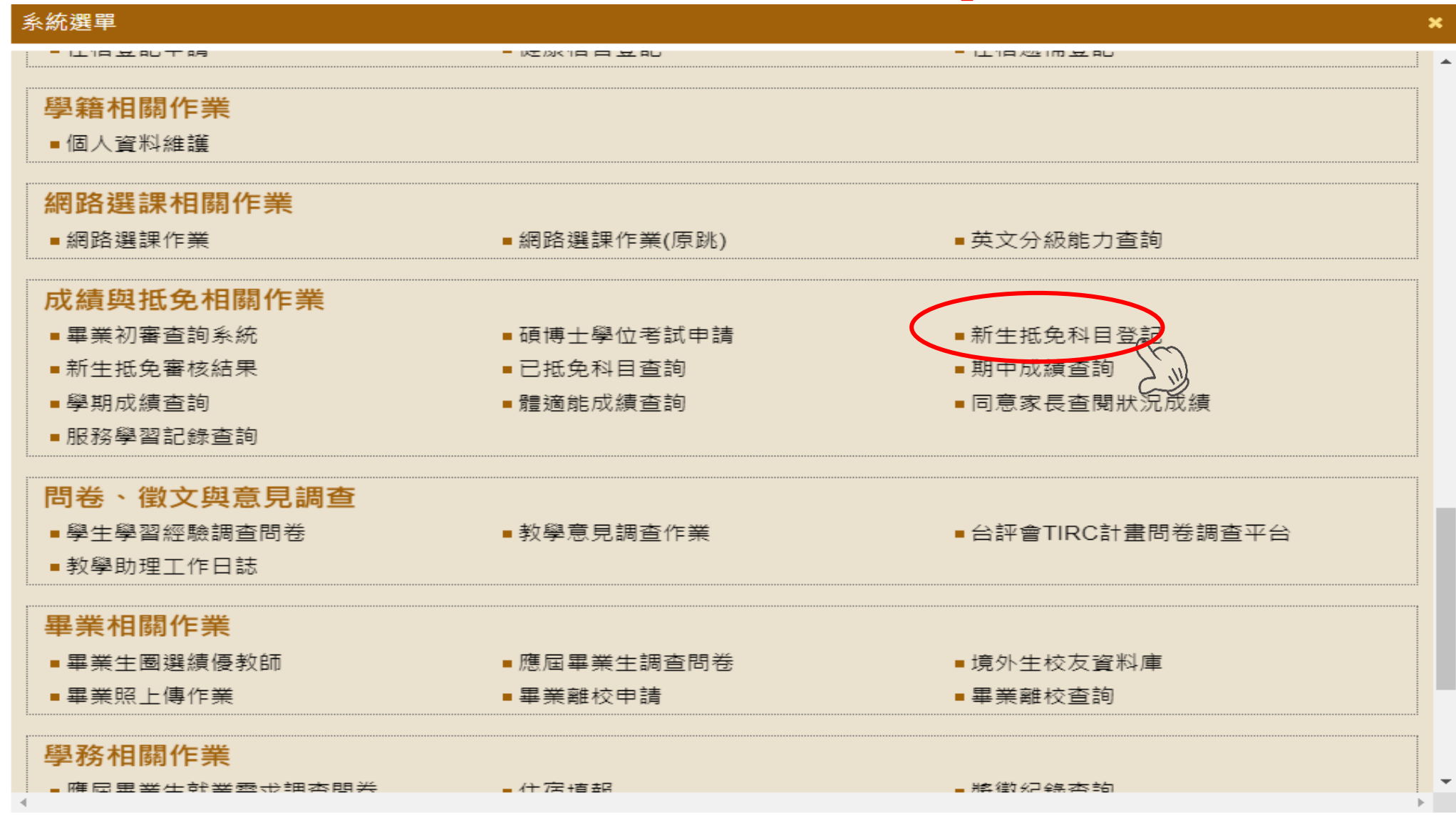

圖六:點選『新增一筆』按鈕可從必選修科目表選取擬申請抵免的科目

111 學年 學生申請抵免科目登記

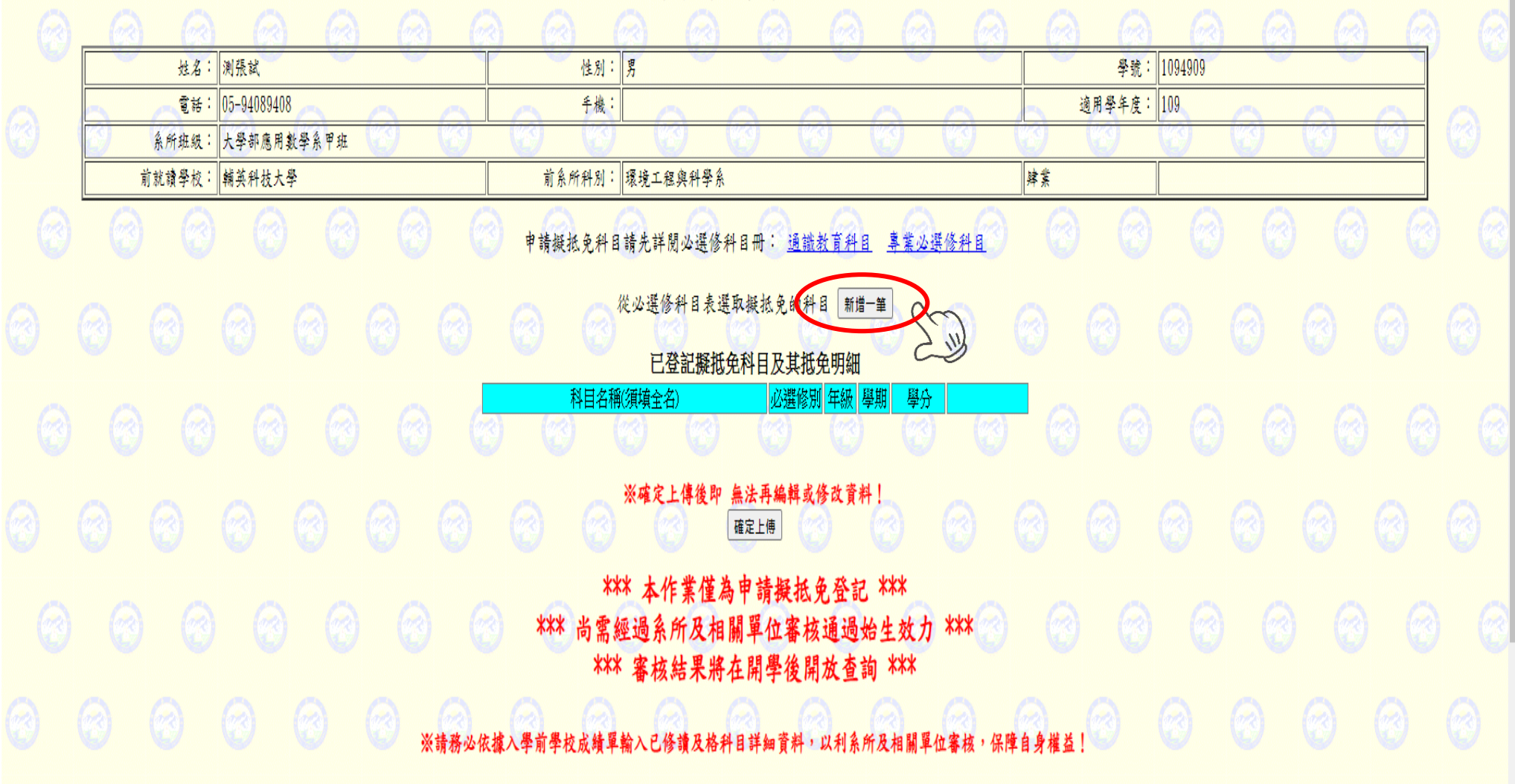

🚱 仪務仃以糸統 - 標凖倶式

圖七:請由必選修科目表中選擇專業必選修科目或通識教育科目

■ 糸統選單 | 視窗模式 | 登出系統 ■

| 0                                                                                                    | 6 6                                                           | 0 0                                                      | 6                                            | 校務行政系                                | 統:學生申請抵                                                                     | 免科目登記                              | <u>a</u> a a        |                    | <u>a</u> a       | 0                 |
|----------------------------------------------------------------------------------------------------|---------------------------------------------------------------|----------------------------------------------------------|----------------------------------------------|--------------------------------------|-----------------------------------------------------------------------------|------------------------------------|---------------------|--------------------|------------------|-------------------|
|                                                                                                    |                                                               |                                                          | ~~~                                          | 現在學年學期: 111 學年度第<br>(進入本網頁時          | 創                                                                           | 四年學期: 111 學年度第1 學<br>星期二 16:27:20) | 期                   |                    |                  |                   |
| 3                                                                                                    | <del>@</del> @                                                | 00                                                       | 0 0                                          | 000                                  |                                                                             |                                    | 00                  | 00                 | 1                | • •               |
|                                                                                                    |                                                               |                                                          |                                              | 學                                    | 生申請抵免科目發                                                                    | 圣記                                 |                     |                    |                  |                   |
|                                                                                                    |                                                               | (CA) (CA)                                                |                                              | 1 (C) (C)                            |                                                                             |                                    |                     | 2. 1004000         |                  |                   |
|                                                                                                    | 姓名·<br>雪好:                                                    | 测                                                        |                                              | (注別· 方<br>                           |                                                                             |                                    | デ<br>適田皋を           | 疣・1094909<br>座:100 |                  |                   |
|                                                                                                    | <b>电</b> 码:                                                   | 00-34003400<br>大學部應用數學系甲班                                | 00                                           |                                      | <del>) @ @</del>                                                            |                                    |                     | <u>z</u> · 109     |                  |                   |
|                                                                                                    | 前就讀學校:                                                        | 輔英科技大學                                                   |                                              | 前系所科別: 環境工程:                         | 與科學系                                                                        |                                    | 肄業                  |                    |                  |                   |
| (1)<br>(1)<br>(1)<br>(2)<br>(2)<br>(3)<br>(3)<br>(3)<br>(4)<br>(4)<br>(4)<br>(4)<br>(4)<br>(4)<br>(4)<br>(4)<br>(4)<br>(4 | :<br>請先依據必選修科目冊選<br>「取消返回」按鈕將不選<br>表列科目後的「選取」按<br>大學部學士班通識教育選 | 擇必選修科目類別。大學<br>取科目直接返回上一畫面<br>鈕可將該科目新增至凝申<br>修科目列出曾經開課或已 | 部學士班包括專業必選修<br>。<br>請抵免科目登記表,同時<br>開講的科目供選取。 | 必選修被別:<br>科目及通識教育科目。<br>新增一列空白明細資料列。 | ***請選選選***<br>***請選選選***<br>專業必選審科目<br>···································· |                                    | 0 0<br>9 0 6<br>0 0 |                    | 0<br>0<br>0<br>0 | 0 0<br>0 6<br>0 0 |
| 0                                                                                                    | 00                                                            | 0 0                                                      | 0 6                                          |                                      | Back                                                                        |                                    | 000                 |                    | 0 0              | 0 6               |
|                                                                                                    |                                                               |                                                          |                                              |                                      |                                                                             |                                    |                     |                    |                  |                   |
|                                                                                                    |                                                               |                                                          |                                              |                                      |                                                                             |                                    |                     |                    |                  |                   |
|                                                                                                    |                                                               |                                                          |                                              |                                      |                                                                             |                                    |                     |                    |                  |                   |

圖八:請選擇必選修類別

| 🧑 校務行政                 | 改系統 - 標準模式                                                          |                                                              |                                            |                             |                            |                                                |               |                 |             | 系統選單          | 視窗模式     | 登出系統   |
|------------------------|---------------------------------------------------------------------|--------------------------------------------------------------|--------------------------------------------|-----------------------------|----------------------------|------------------------------------------------|---------------|-----------------|-------------|---------------|----------|--------|
|                        | ର ଜ                                                                 | 6                                                            |                                            | 校務                          | 行政系統:學生                    | 申請抵免科目登                                        | 記 🔊           | 6               |             | a @           | 0        | 0      |
|                        |                                                                     |                                                              |                                            | 現在學年學期: 111<br>(進入          | 學年度第1學期,預設<br>本網頁時間:民國111年 | 輸入成績學年學期: 111<br>:08月23日 星期二 16:27:53          | 學年度第1 學期<br>) |                 |             |               |          |        |
| 1                      | 0 0                                                                 | 0 0                                                          | 0 0                                        | <del>- (2)</del> - (2)      | 00                         | 00                                             |               | <del>) ()</del> | 3 3         | <u> </u>      | 3 (      |        |
|                        |                                                                     |                                                              |                                            |                             | 學生申請抵                      | <b>色科目登記</b>                                   |               |                 |             |               |          |        |
|                        |                                                                     |                                                              |                                            |                             |                            |                                                |               |                 |             |               |          |        |
|                        | 姓名:                                                                 | 测張試                                                          |                                            | 性別:                         | 9<br>5                     | ~ ~ `                                          | ~ ~           | 學號:             | 1094909     |               |          |        |
|                        | 電話:                                                                 | 05-94089408                                                  | 0 0                                        | 手機:                         | 0 0                        | 00                                             | 0             | 適用學年度:          | 109         | 0 (           | <u> </u> |        |
|                        | 系所班級:                                                               | 大學部應用數學系甲班                                                   |                                            |                             |                            | <u> </u>                                       |               |                 | <u>8 8</u>  |               | 9        |        |
|                        | 前就讀學校:                                                              | 輔英科技大學                                                       |                                            | 前系所科別: 3                    | <b>景境工程與科學系</b>            |                                                |               | 肄業              |             |               |          |        |
| 説明<br>1<br>2<br>3<br>※ | 目:<br>請先依據必選修科目冊選<br>2.「取消返回」按鈕將不遵<br>3.表列科目後的「選取」招<br>《大學部學士班通識教育遵 | 暨擇必選修科目類別。大學<br>戰取科目直接返回上一畫面<br>好鈕可將該科目新增至凝卑<br>暨修科目列出曾經開課或已 | 部學士班包括專業必選<br>。<br>請抵免科目登記表,同<br>開課的科目供選取。 | 修科目及通識教育科目。<br>時新增一列空白明細資料列 |                            | マホル (多) (学校) (学校) (学校) (学校) (学校) (学校) (学校) (学校 |               | 00              | 0 (<br>9 (0 | ) ()<br>() () | ©<br>3 ( | 0<br>0 |
|                        |                                                                     |                                                              |                                            |                             | Bau                        |                                                |               |                 |             |               |          |        |
|                        |                                                                     |                                                              |                                            |                             |                            |                                                |               |                 |             |               |          |        |
|                        |                                                                     |                                                              |                                            |                             |                            |                                                |               |                 |             |               |          |        |
| 6                      | 6                                                                   | 6                                                            | 6                                          | 6                           | 6                          | 6                                              | 6             | aa              | <u>a</u>    | 6             | a (      | a (    |

圖九:表列科目後的『選取』按鈕可將該科目新增至擬申請抵免科目

| 🧒 校務行政系統 - 標準模式 |                        |    |     |     | 系統選單 視窗模式 登出系統                          |
|-----------------|------------------------|----|-----|-----|-----------------------------------------|
| 前就讀學校: 輔英科技大學   | 前系所科別: 環境工程與科學系        |    | 肄業  |     |                                         |
|                 | 請由必選修科目表中選擇擬抵免科        |    | 0 0 | 00  | 000                                     |
|                 | 必選修類別:「専業必遵修科目▼」専業必修 ▼ |    |     |     |                                         |
| <b>摄抵</b> 免科目名和 | <b>將</b>               | 學期 | 修別  | 學分數 | $\frown$                                |
| 微積分(1)          | 1                      | 1  | 必修  | 3.0 |                                         |
| 線性代數(I)         | 1                      | 1  | 必修  | 3.0 | HALL CONTRACTOR                         |
| 普通物理(I)         | 1                      | 1  | 必修  | 3.0 |                                         |
| (『普通物理實驗(I)     | 1                      | 1  | 必修  | 1.0 | [21] 200                                |
| 數學導論            | 1                      | 1  | 必修  | 3.0 | 選取                                      |
| 計算機概論           | 1                      | 1  | 必修  | 3.0 | 選取 😞                                    |
| 普通物理(II)        | 1                      | 2  | 必修  | 3.0 | 選取                                      |
| → 普通物理實驗(II)    | 1                      | 2  | 必修  | 1.0 | 選取                                      |
| 線性代數(Ⅱ)         | 1                      | 2  | 必修  | 3.0 | 選取                                      |
| 微積分(II)         | 1                      | 2  | 必修  | 3.0 | 選取                                      |
| 程式設計            | 1                      | 2  | 必修  | 3.0 | 2011 2011 2011 2011 2011 2011 2011 2011 |
| 離散數學(I)         | 1                      | 2  | 必修  | 3.0 | 選取                                      |
| / 機率論           | 2                      | 1  | 必修  | 3.0 | 選取                                      |
| 高等微積分(I)        | 2                      | 1  | 必修  | 4.0 | 選取                                      |
| 微積分(III)        | 2                      | 1  | 必修  | 2.0 | 選取                                      |
| 代數(I)           | 2                      | 2  | 必修  | 3.0 | 選取 🖉                                    |
| 高等微積分(II)       | 2                      | 2  | 必修  | 4.0 | 選取                                      |
| ( 微分方程(I)       | 2                      | 2  | 必修  | 3.0 |                                         |
| 數值分析(1)         | 3                      | 1  | 必修  | 3.0 | 選取                                      |
| 專題製作            | 4                      | 1  | 必修  | 1.0 |                                         |
|                 |                        |    |     |     |                                         |

圖十:「編輯明細」按鈕選擇擬抵免科目進入編輯明細資料的狀態

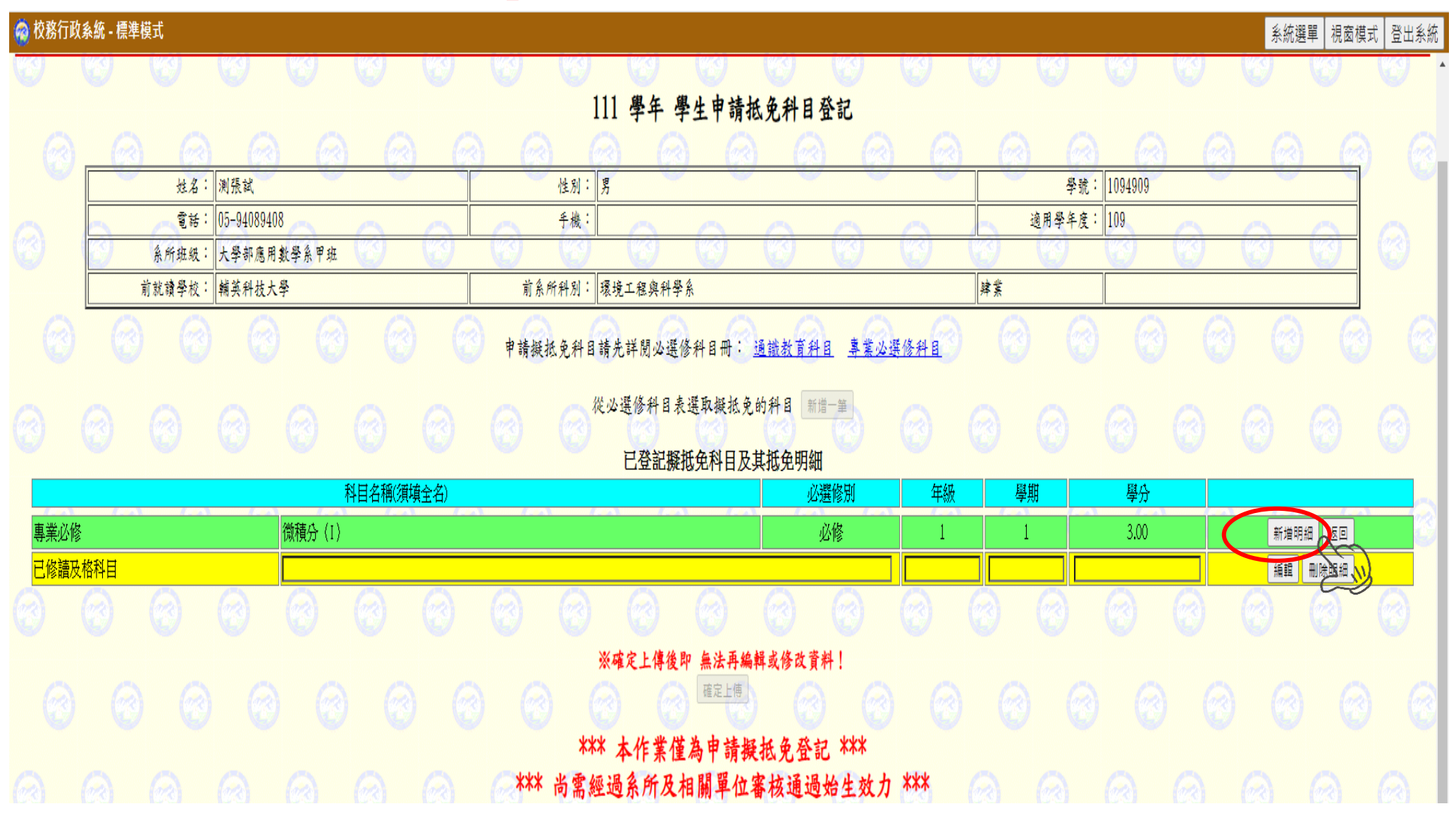

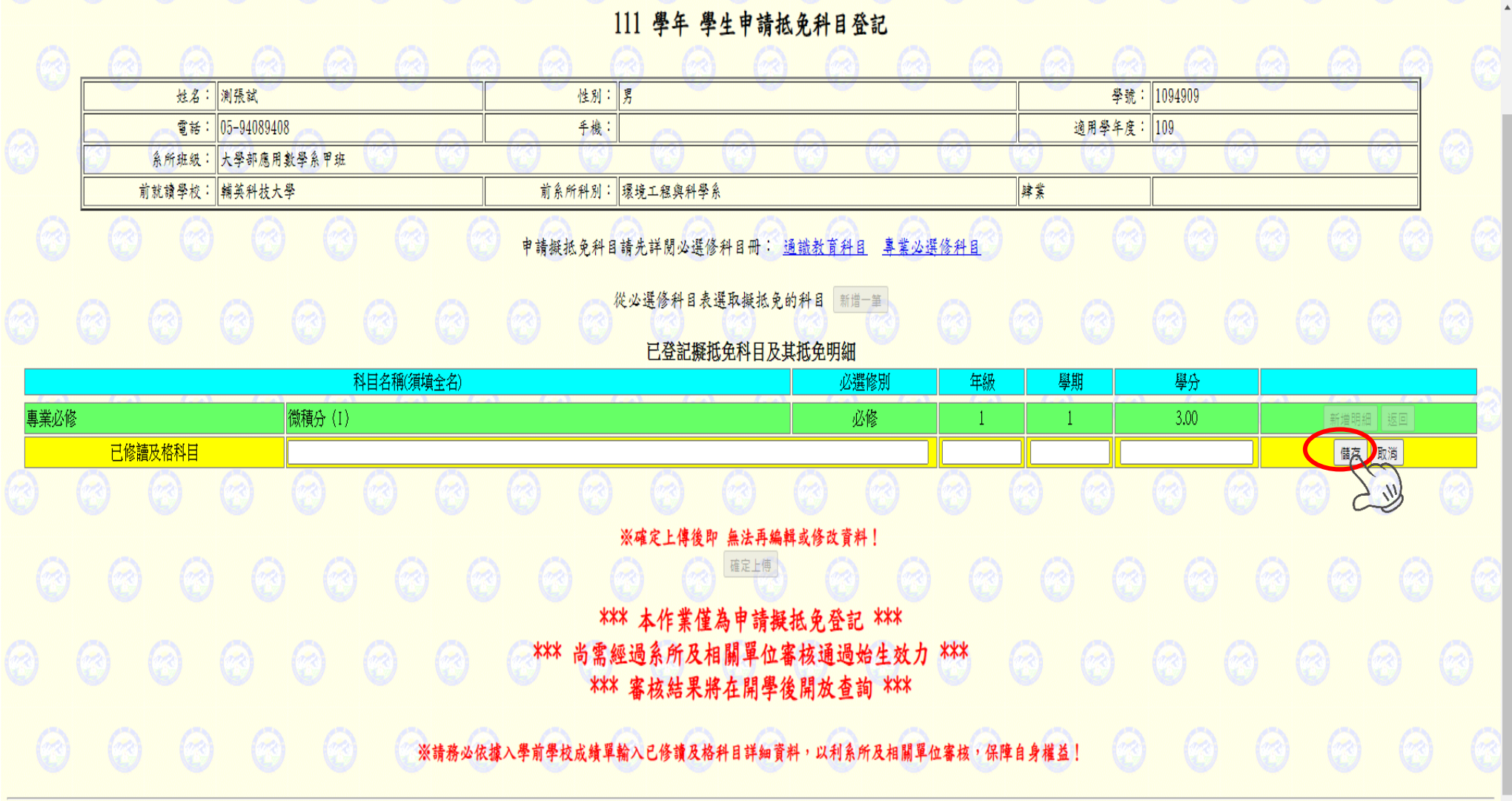

#### 圖十二:按下『返回』按鈕可結束編輯明細資料狀態

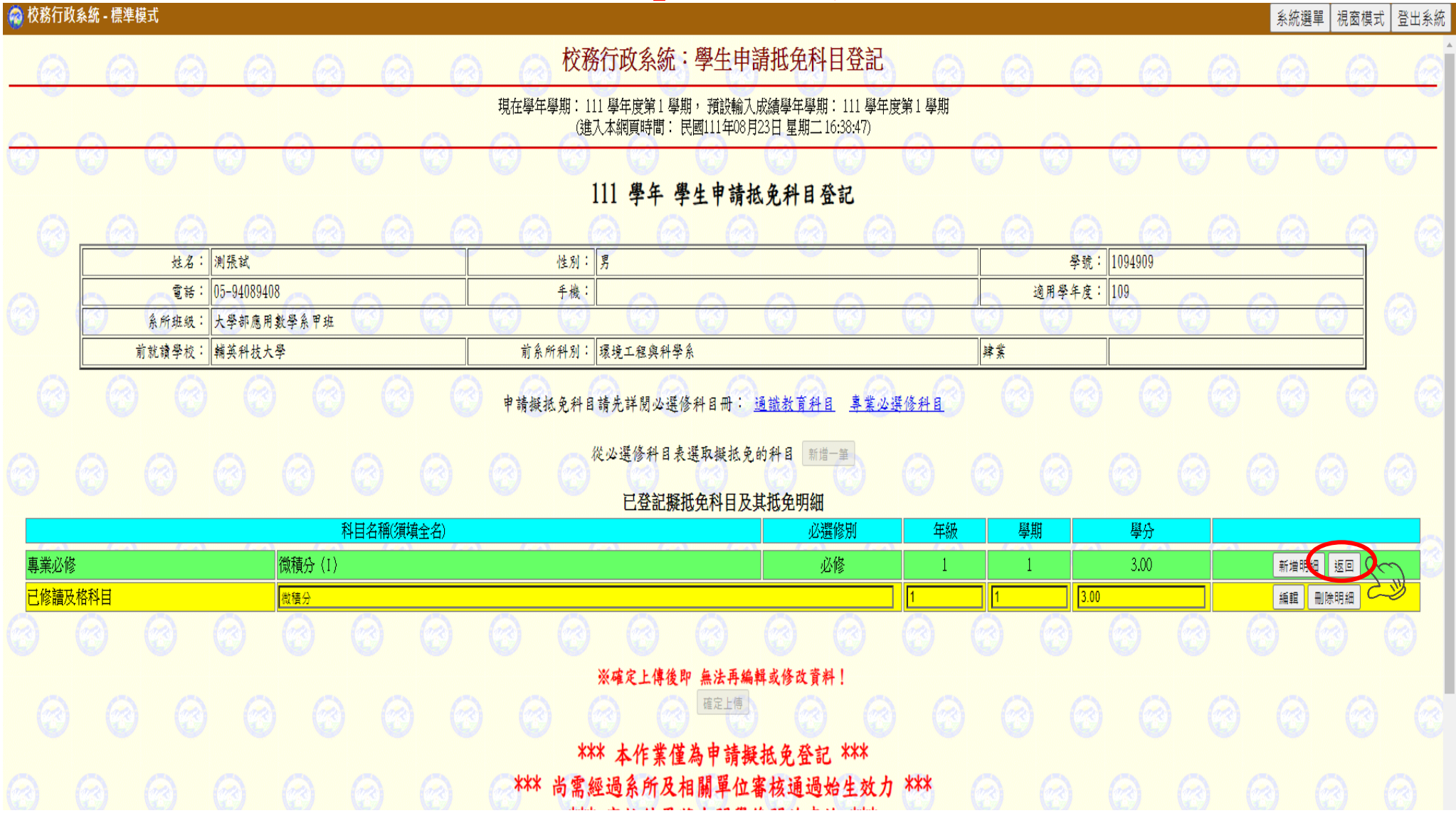

圖十三:請務必依據入學前學校成績單輸入已修讀及格科目詳細資料, 以利系所及相關單位審核,保障自身權益,確定上傳後,無法再編輯或修改資料

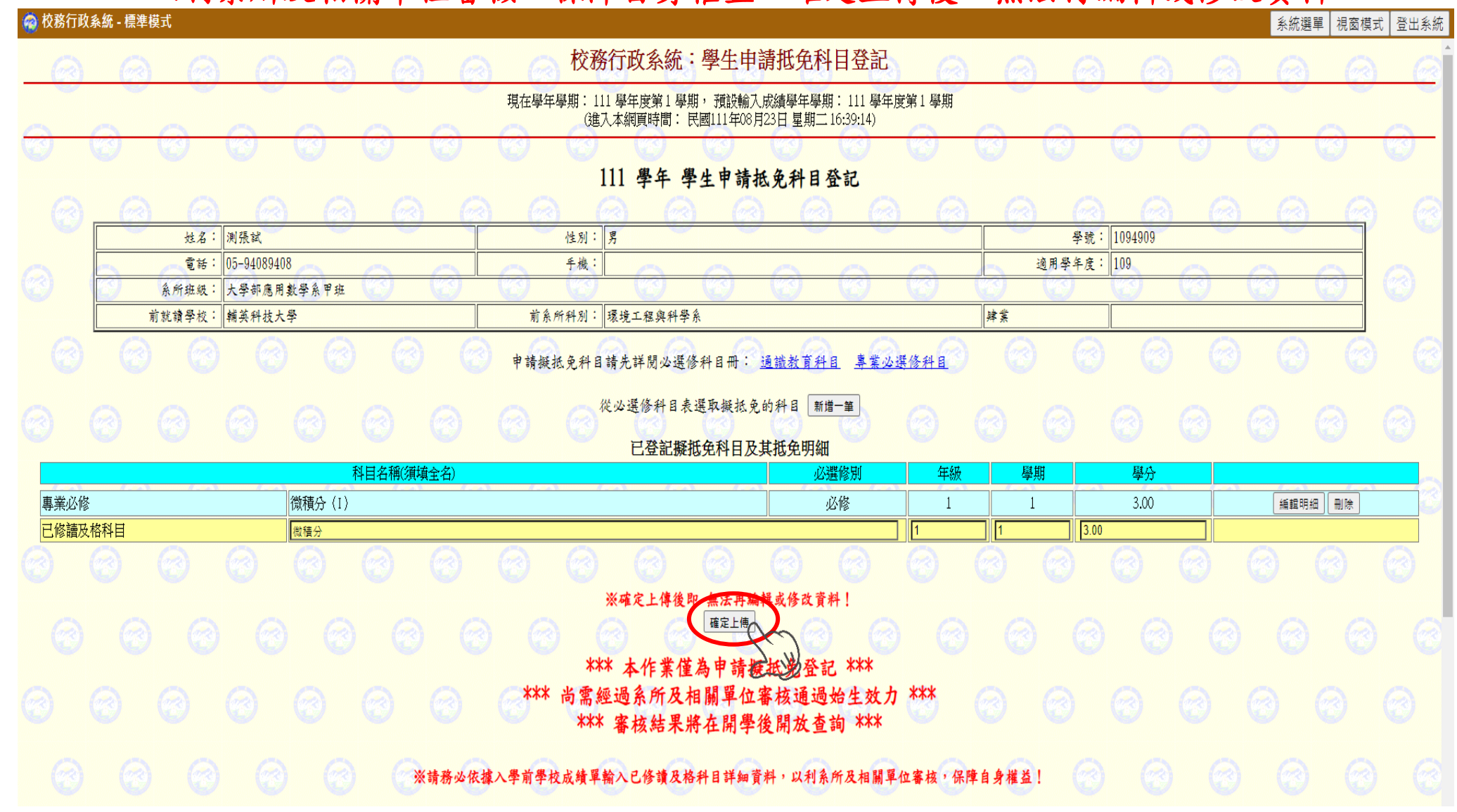

#### 圖十四:至系統選單選擇新生抵免審核結果

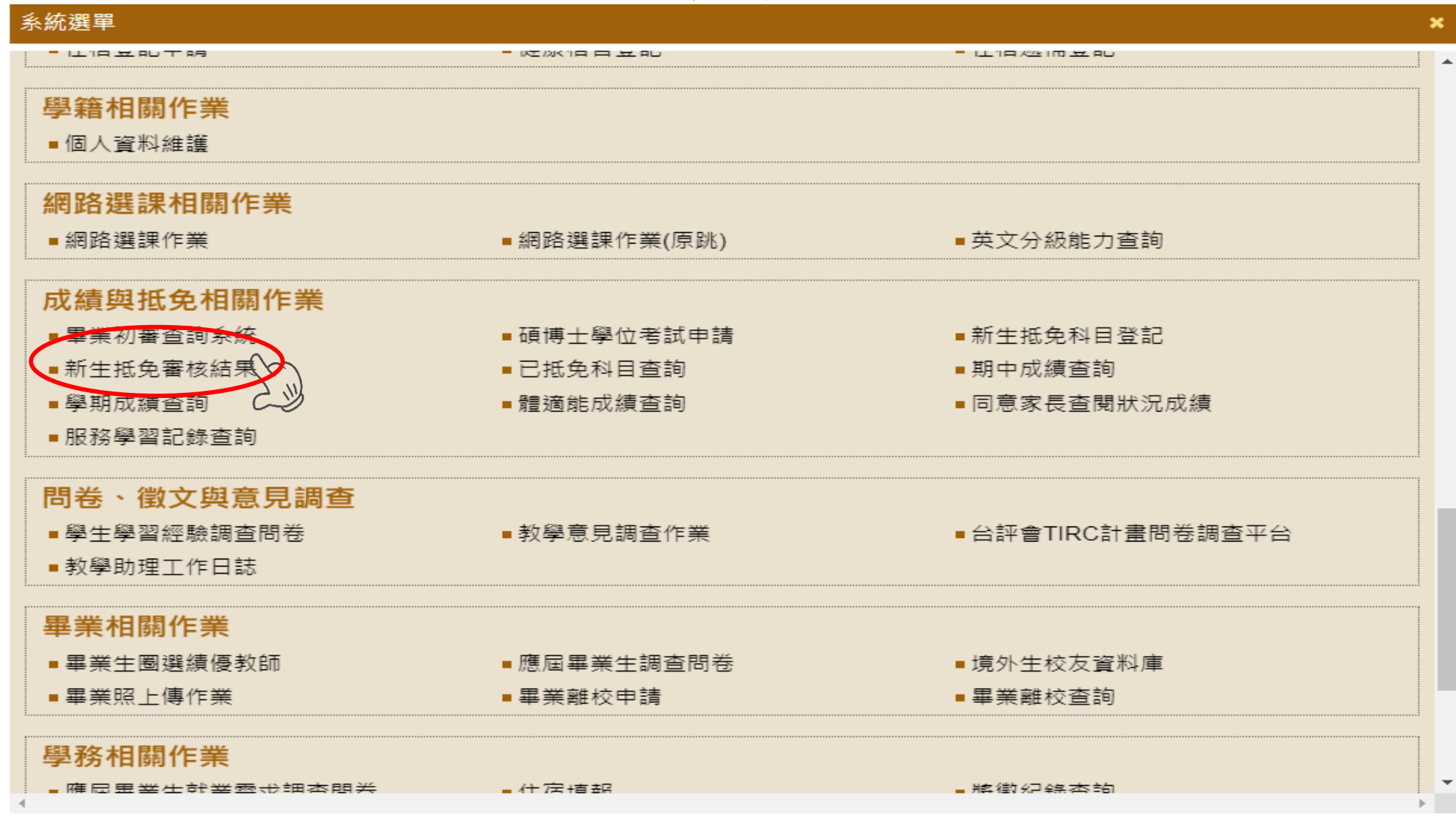

圖十五:查詢新生抵免審核結果

| 🏟 校務行政系統 - 標準模式                                             |                                                                  |                                                                        |                                                |          |     |      | 系統選單 視窗模式 登出系統                                                                                                    |
|-------------------------------------------------------------|------------------------------------------------------------------|------------------------------------------------------------------------|------------------------------------------------|----------|-----|------|----------------------------------------------------------------------------------------------------|
|                                                             |                                                                  | 校務行政系統:學生                                                              | 低免登記審核結果查詢                                     |          |     |      |                                                                                                    |
|                                                             |                                                                  | 現在學年學期: 111 學年度第 1 學期, 預<br>(進入本網頁時間: 民國11:                            | 設輸入成績學年學期: 111 學年度第 1<br>年08月24日 星期三 16:14:47) | 學期       |     |      |                                                                                                    |
|                                                             |                                                                  | 111 學年 學生抵免                                                            | 登記審核結果查詢                                       |          |     |      |                                                                                                    |
|                                                             |                                                                  | <ul> <li>**** 以下查詢內</li> <li>**** 實際仍以業</li> <li>**** 查表不具行</li> </ul> | 容僅供參考 ***<br>管單位為準 ***<br>何證明效力 ***            |          |     |      |                                                                                                    |
| 班级:大學部應數系二年                                                 | <u>@@</u> @@@@@@@@@@@@@@@@@@@@@@@@@@@@@@@@@@                     |                                                                        |                                                |          |     |      |                                                                                                    |
| 學號: 1094909                                                 |                                                                  |                                                                        | 姓名: 测張試                                        | 0        | 00  |      | <u>a a a</u> a                                                                                                    |
|                                                             | 科目名稱(須導                                                          |                                                                        | 必選修別                                           | 年級       | 學期  | 學分   | 審核結果                                                                                                    |
| 專業必修                                                        | 微積分(I)                                                           |                                                                        | 必修                                             | 1        | 1   | 3.00 | 未審核                                                                                                    |
| 已修讀及格科目                                                     | 微積分                                                              |                                                                        |                                                | 1        |     | 3.00 |                                                                                                    |
| 注意事項:<br>※目前本查詢僅適用新生<br>★ <b>同意完全抵免</b> 的科目<br>★ 不能抵免 的科目如果 | :申請抵免科目之審核結果,紙本申請或非結<br>如果本學期同時有選課,請於加退選期間<br>是本學期必修科目,請於加退選期間自得 | 新生抵免抵修請改由「已抵免科目查詢」。                                                    | <ul> <li>何證明效力 ***</li> </ul>                  |          |     |      |                                                                                                    |
| 000                                                         |                                                                  |                                                                        |                                                | <b>1</b> | 0 6 |      | $\bigcirc \bigcirc \bigcirc \bigcirc \bigcirc \bigcirc \bigcirc \bigcirc \bigcirc \bigcirc \bigcirc \bigcirc \bigcirc \bigcirc \bigcirc \bigcirc \bigcirc \bigcirc \bigcirc $ |